## Configuração da autenticação multifator (Email/Teams)

1. Acessar o email no link www.etec.sp.gov.br

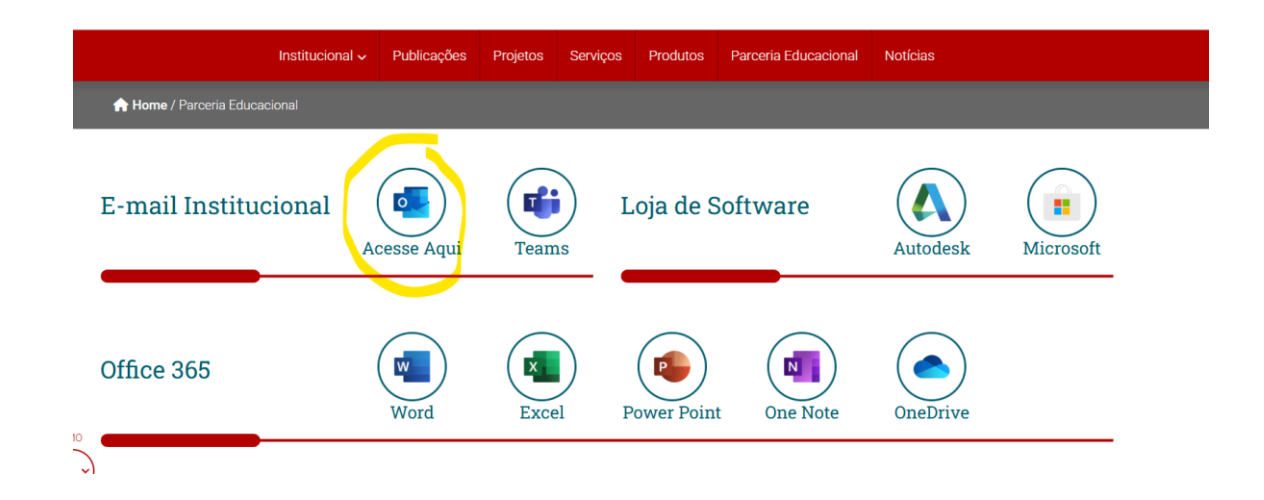

2. Digitar seu email institucional (xxxx.xxx@etec.sp.gov.br)

| Microsoft Entran Continuar para Outlook @etec.sp.gov.br Mão tem uma conta? Crie uma! Não consegue acessar sua conta? Navançar |
|----------------------------------------------------------------------------------------------------|
|                                                                                                    |

## 3. Digitar sua senha

| Etec           | ;                                  |       |
|----------------|------------------------------------|-------|
| < <u>←</u>     | etec.sp.gov.br                     |       |
| Insira a s     | senha                              |       |
|                |                                    | Ser 1 |
| Esqueci minha  | senha                              |       |
| 177            | Entrar                             |       |
| Etec   Bem vir | ido ao e-mail oficial das Etecs.   |       |
| Redefinição d  | e Senha em http://www.etec.sp.gov. | br    |

4. Clicar no botão avançar

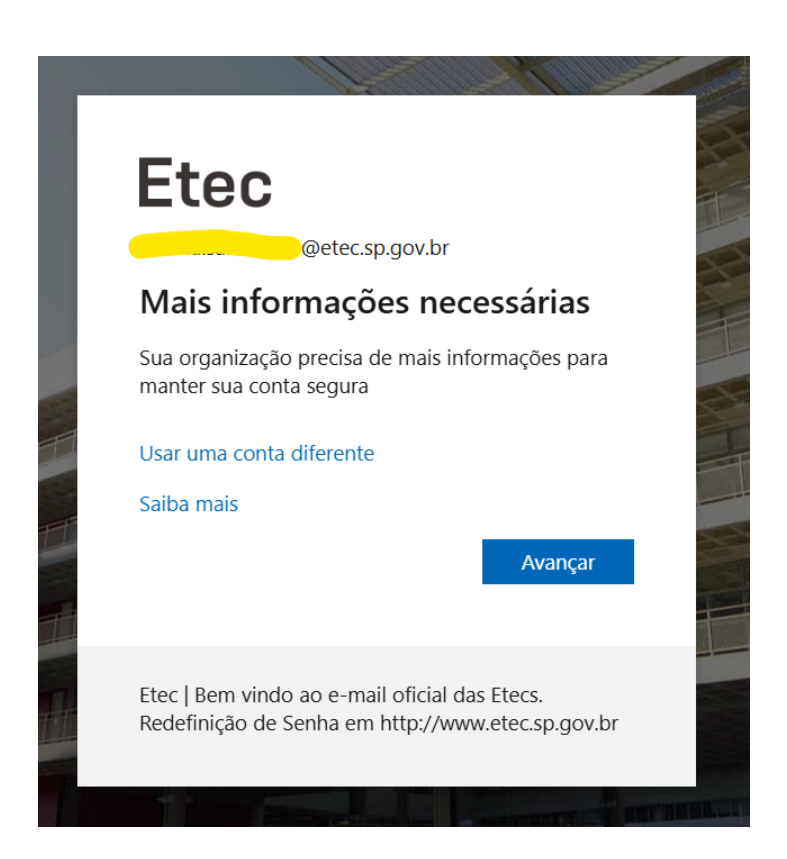

- 5. Escolha do tipo de autenticação
  - a. Autenticação via SMS:

Clicar no link 'Desejo configurar um método diferente'

| Micro  | soft Authonticator                                                                                  |
|--------|----------------------------------------------------------------------------------------------------|
| MICIUS | Soft Authenticator                                                                                  |
|        | Comece obtendo o aplicativo                                                                         |
|        | Em seu telefone, instale o aplicativo Microsoft Authenticator. Baixar agora                         |
|        | Depois de instalar o aplicativo Microsoft Authenticator em seu dispositivo, selecione<br>"Avançar". |
|        | Desejo usar um aplicativo autenticador diferente                                                    |
|        | Próximo                                                                                             |

Clicar botão 'Telefone', o último botão da lista

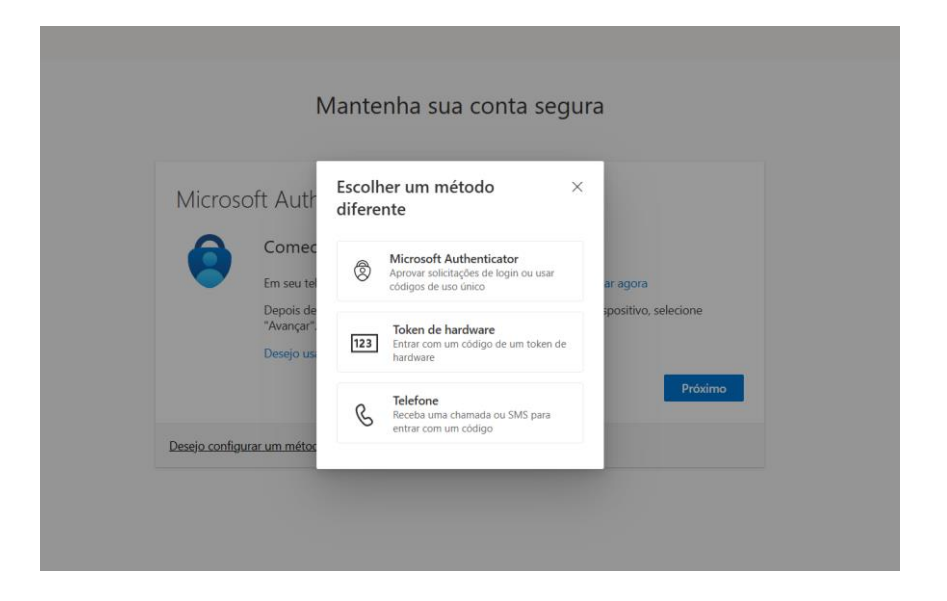

Selecionar Brazil (+55) na lista e cadastrar um número incluindo o código de área (1199999999).Selecionar uma forma de receber o código de acesso e clicar em próximo.

| Mantenha sua conta segura                                                                                                    |
|----------------------------------------------------------------------------------------------------|
| Telefone         Você pode provar quem você é atendendo uma chamada em seu telefone ou recebendo um código em seu telefone.         Qual número de telefone gostaria de usar?         Brazil (+55)       11999999999 <ul> <li>Receber um código</li> <li>Telefonar para mim</li> </ul> Podem ser aplicadas taxas de dados e de mensagem. Ao escolher Avançar, você concorda com os Termos de serviço e a Política de privacidade e de cookies. |
| Desejo configurar um método diferente                                                                                                    |

## b. Autenticação via Microsoft Authenticator

Clicar no botão 'Próximo' e será enviado para a página de configuração do Microsoft Authenticator (Necessário baixar App no Smartphone), e seguir as orientações.

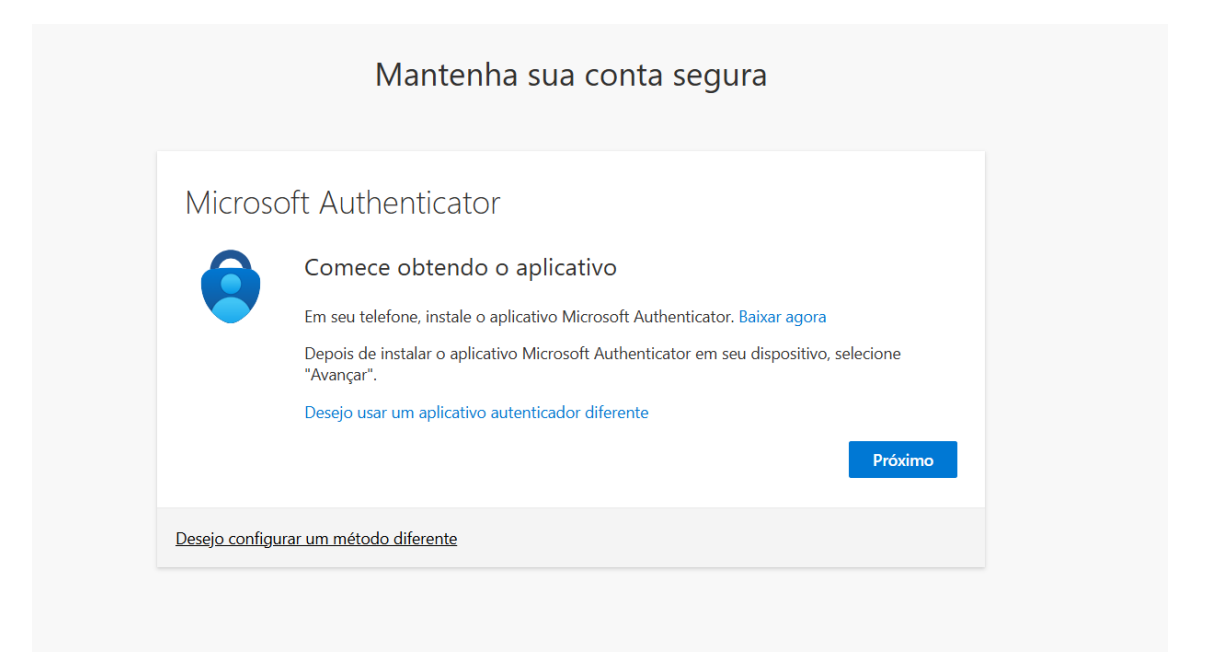